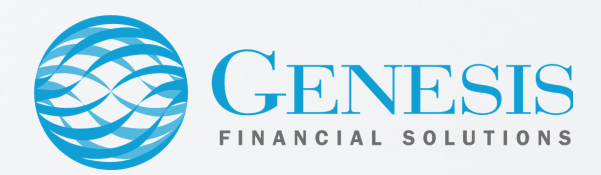

## **GoAnywhere Outlook Plugin**

These instructions will walk you through setting up and using the GoAnywhere Outlook plugin software. GoAnywhere allows you to send secure emails.

- 1. Exit out of every Office program (including Skype for Business)
- 2. Click the Start/Windows button in the taskbar
- 3. Type "Software Center" in the search field
- 4. Click on the Applications tab on the left
- 5. Click the "GoAnywhere Outlook Plugin" tile
- 6. Click Install and wait for installation to complete
- 7. Open Outlook and click Install
- 8. Click the green envelope Secure Mail icon in Outlook
- 9. Select Settings
- 10. Enter in the following information in the URL field:
  - sftp.gfspartners.com
- 11. Click Submit
- 12. Type in your Windows username and password
- 13. Click Login
- 14. Select which settings you want from the pop-up window
- 15. Click Save

## Installation and setup are complete!

The next time you send an email in Outlook, you will be presented with the options you selected for sending secure mail.

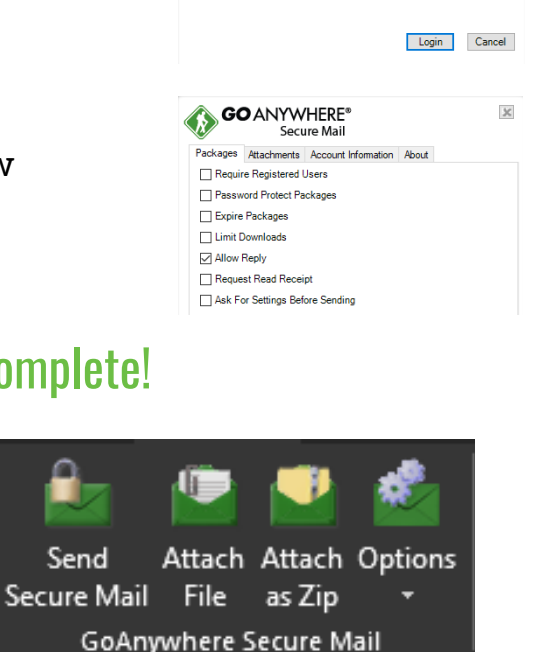

Software Center

х

GoAnywhere Outlook Plugin

sure you want to install this custo

Outlook Plugin - GoAnywher file location

**GO**ANYWHERE<sup>®</sup>

Password:

URL: https://sftp.ofsp